# Configuration du protocole VRRP côté service sur les périphéries SD-WAN de Cisco IOS XE Catalyst

### Table des matières

| ntroduction           |  |
|-----------------------|--|
| Conditions préalables |  |
| Exigences             |  |
| Composants utilisés   |  |
| nformations générales |  |
| Configurer            |  |
| Diagramme du réseau   |  |
| Configurations        |  |
| <u>Vérifier</u>       |  |
|                       |  |

## Introduction

Ce document décrit comment configurer le VRRP côté service sur les bords SD-WAN de Cisco IOS® XE Catalyst via des modèles de fonctionnalités, des groupes de configuration et l'interface de ligne de commande.

### Conditions préalables

### Exigences

Cisco vous recommande de prendre connaissance des rubriques suivantes :

- Réseau étendu défini par logiciel (SD-WAN) Cisco Catalyst
- Fonctionnement de base du protocole VRRP (Virtual Router Redundancy Protocol)
- Interface graphique utilisateur (GUI) du gestionnaire
- Groupes de configuration

### Composants utilisés

- Périphériques SD-WAN Cisco IOS® XE Catalyst 17.9.4a
- Cisco Catalyst SD-WAN Manager 20.12.4

The information in this document was created from the devices in a specific lab environment. All of the devices used in this document started with a cleared (default) configuration. Si votre réseau est en ligne, assurez-vous de bien comprendre l'incidence possible des commandes.

# Informations générales

Le protocole VRRP (Virtual Router Redundancy Protocol) est un protocole côté LAN qui fournit un service de passerelle redondant pour les commutateurs et autres stations d'extrémité IP. Dans le logiciel Cisco SD-WAN, vous configurez le protocole VRRP sur une interface, et généralement sur une sous-interface, dans un réseau privé virtuel (VPN).

Le VRRP est uniquement pris en charge avec les VPN côté service (les VPN 0 et 512 ne prennent pas en charge le VRRP).

# Configurer

Diagramme du réseau

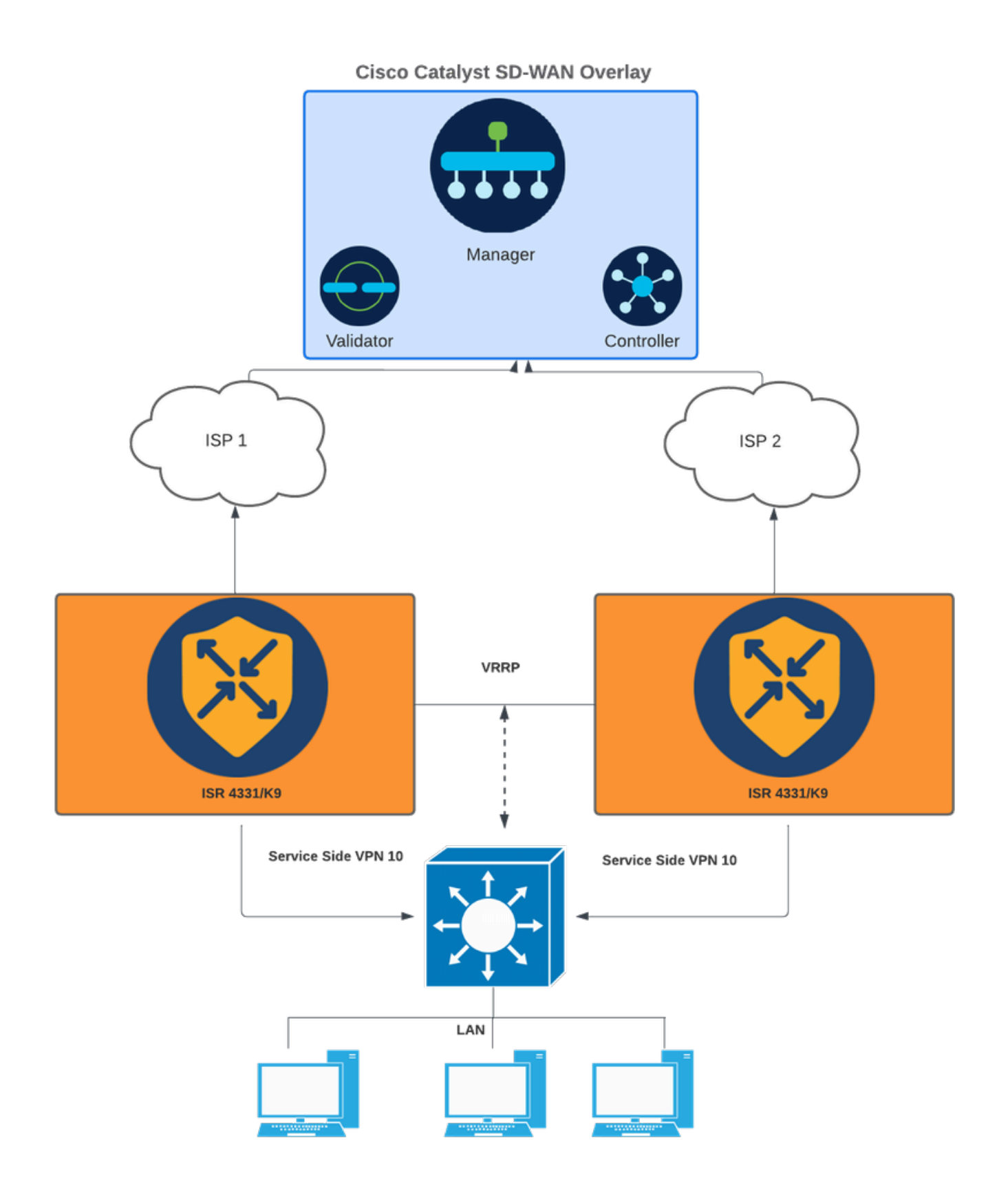

Diagramme du réseau

### Configurations

Pour ce faire, trois méthodes sont possibles :

1 - Modèles de fonctionnalités via un périphérique :

Dans SD-WAN Manager, accédez à Configuration > Templates > Feature templates.

Si un modèle de fonctionnalité est déjà créé pour l'interface côté service, recherchez le nom du modèle et cliquez sur Edit.

Si aucun modèle de fonctionnalité n'a été créé pour l'interface côté service, cliquez sur Add template, recherchez le modèle de périphérique, puis sélectionnez Cisco VPN Interface Ethernet.

| Feature Template > Add Template > Cisco VPN Interface Etherne | e                              |                                                   |                                                    |
|---------------------------------------------------------------|--------------------------------|---------------------------------------------------|----------------------------------------------------|
| Tunnel Interface                                              | ⊙ • ○ 0n ○ 0ff                 |                                                   |                                                    |
| ✓ NAT                                                         |                                |                                                   |                                                    |
|                                                               |                                | IPv6                                              |                                                    |
| NAT                                                           | ⊘ •         ○ On         ○ Off |                                                   |                                                    |
| V VRRP                                                        |                                |                                                   |                                                    |
|                                                               |                                | IPv6                                              |                                                    |
|                                                               |                                |                                                   |                                                    |
| Optional Group ID Priority T                                  | Timer Track OMP                | Track Prefix List IP Address Secondary IP Address | TLOC Preference Change TLOC Value Tracker C Action |
|                                                               |                                | No data available                                 |                                                    |

Cliquez sur l'onglet VRRP et sur New VRRP.

Onglet VRRP

Configurez les paramètres VRRP :

ID de groupe : De 1 à 255.

Priorité : Plage: 1 à 254 . Niveau de priorité du routeur. Le routeur ayant la priorité la plus élevée est choisi comme routeur VRRP principal. Si deux routeurs ont la même priorité, celui dont l'adresse IP est la plus élevée est choisi comme routeur VRRP principal.

Minuteur (millisecondes) : Compris entre 100 et 40950 millisecondes. Spécifiez la fréquence à laquelle le routeur VRRP principal envoie des messages d'annonce VRRP. Si les routeurs subordonnés manquent trois annonces VRRP consécutives, ils sélectionnent un nouveau routeur VRRP principal. Il est recommandé d'utiliser 1 000 ms comme valeur par défaut.

Suivi OMP (facultatif)

Liste des préfixes de suivi (facultatif)

Adresse IP: Adresse IP virtuelle qui doit être différente des deux interfaces du routeur, mais dans le même sous-réseau (local et homologue).

Remarque : Lorsque le minuteur est de 100 ms pour le modèle de fonctionnalité VRRP sur les périphériques SD-WAN Cisco IOS® XE Catalyst, le VRRP échoue si le trafic est élevé sur l'interface LAN. Il est recommandé de configurer le minuteur par défaut 1 000 ms ou plus.

| Feature Template > Add Template > Cisco VPN Interface Ethe | rnet                   |                         |
|------------------------------------------------------------|------------------------|-------------------------|
| New VRRP                                                   | IPv4 IPv5              |                         |
|                                                            |                        | Mark as Optional Row () |
| Group ID                                                   | ⊕ • 1                  |                         |
| Priority                                                   | ⊕ <b>-</b> 200         |                         |
| Timer (milliseconds)                                       | ⊕ ~ 1000               |                         |
| Track OMP                                                  | ⊘ •     ○ On     O Off |                         |
| Track Prefix List                                          | <b>⊘</b> •             |                         |
| IP Address                                                 | ⊕ • 192.168.23.1       |                         |
| VRRP Secondary IP Address (Maximum: 4)                     | ⊕ Add                  |                         |
| TLOC Preference Change                                     | 0 • ○ On ○ Off         |                         |
| Object Tracker                                             | Add Tracking Object    |                         |
|                                                            |                        | Add Cancel              |

Exemple de configuration VRRP Périphérique principal

#### Cliquez sur Ajouter, puis sur Enregistrer.

Procédez de la même manière pour l'homologue/veille VRRP (à l'exception de la priorité VRRP, toutes les valeurs doivent correspondre).

| leature Template > Add Template > Cisco VPN Interface Eth | hernet              |                         |
|-----------------------------------------------------------|---------------------|-------------------------|
| New VRRP                                                  | IPv6 Pv6            | Mark as Optional Row () |
| Group ID                                                  | ⊕ • 1               |                         |
| Priority                                                  | ⊕ • 150             |                         |
| Timer (milliseconds)                                      | ⊕ • 1000            |                         |
| Track OMP                                                 | ⊙ •     On     Off  |                         |
| Track Prefix List                                         | <b>⊙</b> •          |                         |
| IP Address                                                | ⊕ · 192.168.23.1    |                         |
| VRRP Secondary IP Address (Maximum: 4)                    | ⊙ Add               |                         |
| TLOC Preference Change                                    |                     |                         |
| Object Tracker                                            | Add Tracking Object |                         |
|                                                           |                     | Add Cancel              |

Exemple de configuration VRRP Périphérique en veille

Ajoutez le modèle de fonctionnalité Ethernet de l'interface VPN au modèle de périphérique sous Service VPN souhaité, et cliquez sur Save.

L'écran permettant de répercuter les modifications sur le périphérique s'affiche pour terminer le processus.

Équivalent de la CLI

Principal :

interface GigabitEthernet0/0/1
<snipped>
 vrf forwarding 10
 ip address 192.168.23.2 255.255.255.0
 no ip redirects
 ip mtu 1496
 vrrp 1 address-family ipv4
 timers advertise 1000
 priority 200
 vrrpv2
 address 192.168.23.1 primary
 exit-vrrp
 arp timeout 1200
end

Veille :

```
interface GigabitEthernet0/0/1
<snipped>
  vrf forwarding 10
  ip address 192.168.23.3 255.255.255.0
  no ip redirects
  ip mtu 1496
  vrrp 1 address-family ipv4
  timers advertise 1000
  priority 150
  vrrpv2
  address 192.168.23.1 primary
  exit-vrrp
  arp timeout 1200
end
```

2 - Via les groupes de configuration :

Accédez à Configuration > Configuration Groups.

Accédez au groupe de configuration existant et sélectionnez Edit.

Accédez à la section Profil de service, et recherchez l'interface LAN de la fonctionnalité.

| E Cisco Catalyst SD-WAN                                                                                                    | Configuration - Configuration Groups |                      | 04          |
|----------------------------------------------------------------------------------------------------|--------------------------------------|----------------------|-------------|
| Go Back to Configuration Group list         test_vrrp       Edit         DEVICE SOLUTION       MODIFIED BY<br>Amaitos       LAST UPDATED<br>Nov 28, 2024 02:08:57         Feature Profiles       Associated Devices |                                      |                      |             |
| Associated Profiles (3) ()                                                                                                    |                                      |                      | Ø           |
| > System Profile: test_vrrp_Basic                                                                                                    | Sha                                  | ared:1 Groups Action | <b>15</b> ~ |
| > Transport & Management Profile: test_vrrp_WAN                                                                                                    | Sha                                  | red:1 Groups Action  | <i>u</i> ~  |
| > Service Profile: test_vrrp_LAN                                                                                                    | Sha                                  | ared:1 Groups Action | <i>u</i> ~  |

Section Profil de service

#### Cliquez sur Modifier la fonction.

| ✓ Service Pr | rofile: test_vrrp_LAN                       |               |                | Shared:1 Groups Actions ∨             |
|--------------|---------------------------------------------|---------------|----------------|---------------------------------------|
| Q Sear       | ch Table                                    |               |                |                                       |
| Add Feature  |                                             |               |                |                                       |
| Туре         | Feature Name                                | Description   | Sub-Feature    | Actions                               |
| VPN          |                                             |               |                |                                       |
|              | ✓ Local_Internet_for_Guests                 | LAN VPN       |                |                                       |
|              | VPN_Local_Internet_for_Guests_99_Interface  | LAN Interface |                |                                       |
|              | ✓ Corporate_Users                           | LAN VPN       |                |                                       |
|              | VPN_Corporate_Usera_10_Interface            | LAN Interface |                | -                                     |
|              | ✓ Payment_Processing_Network                | LAN VPN       |                | View Details                          |
|              | VPN_Payment_Processing_Network_12_Interface | LAN Interface |                | Associate Sub Feature Add Sub-Feature |
|              | ✓ Physical_Security_Devices                 | LAN VPN       |                | Edit Feature                          |
|              | VPN_Physical_Security_Devices_13_Interface  | LAN Interface |                | Delete Feature                        |
| 1 Record     |                                             |               | liens per page | 25 y 1-1of1  < < > >                  |

Modifier la section de fonctionnalité

Dans le nouvel onglet, cliquez sur VRRP section, puis sur Add VRRP IPv4.

### Edit Ethernet Interface Feature

| Name*<br>VPN_Corporate_User       | s_10_Interface |       |           | Description<br>LAN Interface |                |                    |                          |          |        |
|-----------------------------------|----------------|-------|-----------|------------------------------|----------------|--------------------|--------------------------|----------|--------|
| Associated VPN<br>Corporate_Users |                | ~     |           |                              |                |                    |                          |          |        |
| Basic Configurat                  | on NAT         | VRRP  | ARP       | ACL/QoS A                    | dvanced        |                    |                          |          |        |
| ✓ IPv4 Setting                    | S              |       | -         |                              |                |                    |                          |          |        |
| VRRP IPv4 (1                      | Maximum: 1     | 1)    |           |                              |                |                    |                          |          |        |
| Add VRRP IPv4                     |                |       |           |                              |                |                    |                          |          |        |
| Group ID                          | Priority       | Timer | Track OMP | IP Address                   | VRRP Secondary | Tloc Prefix Change | Tloc Prefix Change Value | Tracking | Action |
|                                   |                |       |           |                              | There is no d  | data.              |                          |          |        |

> IPv6 Settings

Groupes de configuration de section VRRP

Configurez les paramètres VRRP :

ID de groupe : De 1 à 255.

Priorité : Plage: 1 à 254 . Niveau de priorité du routeur. Le routeur ayant la priorité la plus élevée est choisi comme routeur VRRP principal. Si deux routeurs ont la même priorité, celui dont l'adresse IP est la plus élevée est choisi comme routeur VRRP principal.

Minuteur (millisecondes) : Compris entre 100 et 40950 millisecondes. Spécifiez la fréquence à laquelle le routeur VRRP principal envoie des messages d'annonce VRRP. Si les routeurs subordonnés manquent trois annonces VRRP consécutives, ils sélectionnent un nouveau routeur VRRP principal. Il est recommandé d'utiliser 1 000 ms comme valeur par défaut.

Suivi OMP (facultatif)

Liste des préfixes de suivi (facultatif)

Adresse IP: Adresse IP virtuelle qui doit être différente des deux interfaces du routeur, mais dans le même sous-réseau (local et homologue).

Remarque : Lorsque le minuteur est de 100 ms pour le modèle de fonctionnalité VRRP sur les périphériques SD-WAN Cisco IOS XE Catalyst, le VRRP échoue si le trafic est élevé sur l'interface LAN. Il est recommandé de configurer le minuteur par défaut 1 000 ms ou plus.

### Add VRRP IPv4

| Group ID*<br>⊕ ∨ 1            | Priority*                       |     |
|-------------------------------|---------------------------------|-----|
| Timer*1000                    | Track OMP*                      |     |
| IP Address*<br>(              | Tloc Prefix Change <sup>★</sup> |     |
| VRRP IP Address Secondary     |                                 |     |
| Add VRRP IP Address Secondary |                                 |     |
| VRRP Tracking Object          |                                 |     |
| Add VRRP Tracking Object      |                                 |     |
|                               |                                 |     |
|                               | Cance                           | Add |

Exemple de configuration VRRP - Principal

Cliquez ensuite sur le bouton Ajouter.

Vérifiez que la configuration est ajoutée et cliquez sur Save.

#### Edit Ethernet Interface Feature

| AN / Service VPN / Ethernet Interfa      | ce                       |         |                              |                |              |                         |          |        |      |
|------------------------------------------|--------------------------|---------|------------------------------|----------------|--------------|-------------------------|----------|--------|------|
| Name*<br>VPN_Corporate_Users_10_Interfac | e                        |         | Description<br>LAN Interface |                |              |                         |          |        |      |
| Associated VPN<br>Corporate_Users        | ~                        |         |                              |                |              |                         |          |        |      |
| Basic Configuration NA                   | T VRRP                   | ARP A   | CL/QoS Advan                 | ced            |              |                         |          |        |      |
| <ul> <li>IPv4 Settings</li> </ul>        |                          |         |                              |                |              |                         |          |        |      |
| VRRP IPv4 (1) (Maximu                    | m: 1)                    |         |                              |                |              |                         |          |        |      |
| Add VRRP IPv4                            | <b>T</b> 1               | T       | 10.1.1                       | 1000 0         | The D. C. C. | 7                       | T        |        |      |
| ⊕ 1 ⊕ 200                                | <ul> <li>1000</li> </ul> | S false | IP Address 192.168.23.1      | VRRP Secondary | S false      | Hoc Pretix Change Value | Tracking | Action | )    |
|                                          |                          |         |                              |                |              |                         |          |        |      |
| > IPv6 Settings                          |                          |         |                              |                |              |                         |          |        |      |
|                                          |                          |         |                              |                |              |                         |          |        |      |
|                                          |                          |         |                              |                |              |                         |          |        |      |
|                                          |                          |         |                              |                |              |                         | Cancel   |        | Save |

Enregistrer la configuration VRRP

Ensuite, déployez les modifications dans le périphérique principal.

Procédez de la même manière pour l'homologue/veille VRRP (à l'exception de la priorité VRRP, toutes les valeurs doivent correspondre).

## Add VRRP IPv4

| Group ID*                     | Priority*           |
|-------------------------------|---------------------|
|                               | ⊕ √ 150             |
| Timer*                        | Track OMP*          |
|                               |                     |
| IP Address*                   | Tloc Prefix Change* |
| ⊕ √ 192.168.23.1              |                     |
|                               |                     |
| VRRP IP Address Secondary     |                     |
| Add VRRP IP Address Secondary |                     |
| VRRP Tracking Object          |                     |
| Add VRRP Tracking Object      |                     |
|                               |                     |

Exemple de configuration VRRP Standby

3 - Via CLI :

Exemple de configuration CLI.

Principal

<#root>

Device#

config-transaction

Device (config)#

interface GigabitEthernet0/0/1

Device (config-if)#

vrrp 1 address-family ipv4

Device (config-if-vrrp)#

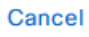

### Add

timers advertise 1000

Device (config-if-vrrp)#

priority 200

Device (config-if-vrrp)#

vrrpv2

Device (config-if-vrrp)#

address 192.168.23.1 primary

Device (config-if-vrrp)#

commit

Veille :

<#root>

Device#

config-transaction

Device (config)#

interface GigabitEthernet0/0/1

Device (config-if)#

vrrp 1 address-family ipv4

Device (config-if-vrrp)#

timers advertise 1000

Device (config-if-vrrp)#

priority 150

Device (config-if-vrrp)#

vrrpv2

Device (config-if-vrrp)#

address 192.168.23.1 primary

Device (config-if-vrrp)#

### Vérifier

<#root> Device# show vrrp all Vlan10 - Group 1 - Address-Family IPv4 State is MASTER State duration 2 hours 0 mins 49 secs Virtual IP address is 192.168.23.1 Virtual MAC address is 0000.5E00.0164 Advertisement interval is 1000 msec Preemption enabled Priority is 200 Master Router is 192.168.23.2 (local), priority is 200 Master Advertisement interval is 1000 msec (expires in 256 msec) Master Down interval is unknown FLAGS: 1/1<#root> Device# show vrrp detail Vlan10 - Group 1 - Address-Family IPv4 State is MASTER State duration 2 hours 0 mins 55 secs Virtual IP address is 192.168.23.1 Virtual MAC address is 0000.5E00.0164 Advertisement interval is 1000 msec Preemption enabled Priority is 200

```
Master Router is 192.168.23.2 (local), priority is 200
```

Master Advertisement interval is 1000 msec (expires in 717 msec) Master Down interval is unknown FLAGS: 1/1 VRRPv3 Advertisements: sent 27392 (errors 0) - rcvd 1220 VRRPv2 Advertisements: sent 27392 (errors 0) - rcvd 4 Group Discarded Packets: 0 VRRPv2 incompatibility: 0 IP Address Owner conflicts: 0 Invalid address count: 0 IP address configuration mismatch : 0 Invalid Advert Interval: 0 Adverts received in Init state: 0 Invalid group other reason: 0 Group State transition: Init to master: 1 (Last change Mon Nov 27 11:04:00.406) Init to backup: 3 (Last change Mon Nov 27 15:29:29.265) Backup to master: 5 (Last change Mon Nov 27 15:29:32.914) Master to backup: 3 (Last change Mon Nov 27 10:38:15.722) Master to init: 2 (Last change Mon Nov 27 15:25:12.248) Backup to init: 1 (Last change Mon Nov 27 10:35:32.215)

<#root>

Device#

show vrrp internal

GroupId:100 AF:IPv4 Interface:Vlan10
ref\_cnt:3 flags:0 vrrs\_hdl:1
mac\_programmed:1 vrrp\_mcast\_join\_v4:1
if\_ctx\_:0x7F43DE017178
if\_oper\_state:1
system\_ctx\_:0x7F43DE029FA0

primary address: 192.168.23.1

operational:1 is\_active:1 match\_addr:1 compatv2:1

shutdown:0 cfg\_shutdown:0 priority:200 cfg\_priority:200

state\_ctx\_:0x7F43DE02A040
hybernation:0 preempt:enabled state\_time:2 hours 0 mins 59 secs
preempt\_delay:0 secs master\_priority:0
ready\_to\_preempt:90 master\_reason:0
timer\_ctx\_:0x7F43DE02A0B8
master\_down\_timer:0 msec use\_learned\_timer:0
master\_adv\_interval:1000 cfg\_adv\_interval:1000 master\_down\_interval:0
comms\_ctx\_:0x7F43DE02A0F8
v2rtr\_valid:1 listen:1
track\_ctx\_:0x7F43DE02A178
track\_count:0 decrement:0 force\_shutdown:0

#### <#root>

Device# show vrrp statistics VRRP Global Statistics: Dropped Packets : 0 VRRP Statistics for Vlan10 Header Discarded Packets: 0 Invalid TTL/Hop Limit: 0 Invalid Checksum: 0 Invalid Version: 0 Invalid Msg Type: 0 Invalid length/Incomplete packet: 0 Invalid group no: 0 Invalid packet other reason: 0 VRRP Statistics for Vlan10 - Group 1 - Address-Family IPv4 State is MASTER State duration 2 hours 1 mins 3 secs VRRPv3 Advertisements: sent 27401 (errors 0) - rcvd 1220 VRRPv2 Advertisements: sent 27401 (errors 0) - rcvd 4 Group Discarded Packets: 0 VRRPv2 incompatibility: 0 IP Address Owner conflicts: 0 Invalid address count: 0 IP address configuration mismatch : 0 Invalid Advert Interval: 0 Adverts received in Init state: 0 Invalid group other reason: 0 Group State transition: Init to master: 1 (Last change Mon Nov 27 11:04:00.406) Init to backup: 3 (Last change Mon Nov 27 15:29:29.265) Backup to master: 5 (Last change Mon Nov 27 15:29:32.914) Master to backup: 3 (Last change Mon Nov 27 10:38:15.722) Master to init: 2 (Last change Mon Nov 27 15:25:12.248) Backup to init: 1 (Last change Mon Nov 27 10:35:32.215)

Débogages utiles:

<#root>

debug vrrp all detail

<#root>

debug vrrp error

<#root>

debug vrrp packet

<#root>

debug vrrp process

<#root>

debug vrrp state

### À propos de cette traduction

Cisco a traduit ce document en traduction automatisée vérifiée par une personne dans le cadre d'un service mondial permettant à nos utilisateurs d'obtenir le contenu d'assistance dans leur propre langue.

Il convient cependant de noter que même la meilleure traduction automatisée ne sera pas aussi précise que celle fournie par un traducteur professionnel.